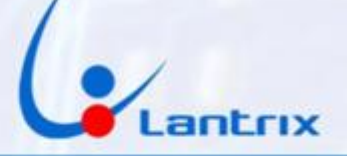

# TH-100 4G COMUNICADOR PARA ALARMAS DOMICILIARIAS

### **INSTRUCTIVO DE INSTALACION**

### **CONEXIONADO**

**Con el propósito de facilitar la instalación** solo se necesitan 4 cables **Con el mismo código de colores del bus de Datos de los paneles DSC.** 

Código de colores y funciones de los cables:

| Verde:    | Clock(G) |
|-----------|----------|
| Amarillo: | Data(Y)  |
| Rojo      | + (R)    |
| Negro     | - (B)    |

### UTILICE SOLO TARJETAS SIM DE TAMAÑO GRANDE. NUNCA UTILICE SIMS RECORTADAS PORQUE PUEDE DAÑAR LOS CONTACTOS DEL PORTA SIM

### **PROGRAMACION DEL PANEL DSC**

Para poder activar el panel DSC en forma remota es necesario realizar esta programación: Ingresar con \*8 + clave de instalador (por defecto es 5555) Ingresar al paso 015, apagar luz 7 (si está apagada no haga nada) y encender las Iuces 3 y 4 (si están encendidas no haga nada) Salir con # Ingresar al paso 380 y apagar la luz 1 (si está apagada no haga nada) Salir con ##

Ejemplo: \*8 5555 015 (apagar luz 7 y prender luces 3 y 4) # 380 (apagar luz 1) ##

Crear un usuario con la clave 1236 Ej: Crear el usuario 10 con la clave 1236: *\*5+ Codigo maestro +1<mark>0</mark>+1236+#* 

Antes de enchufar el TH100, *Verifique que puede activar el panel DSC con \*0 y Desactivar con 1236* 

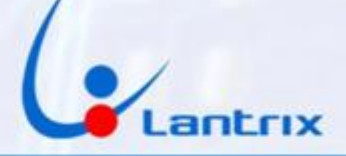

### INDICADORES LUMINOSOS

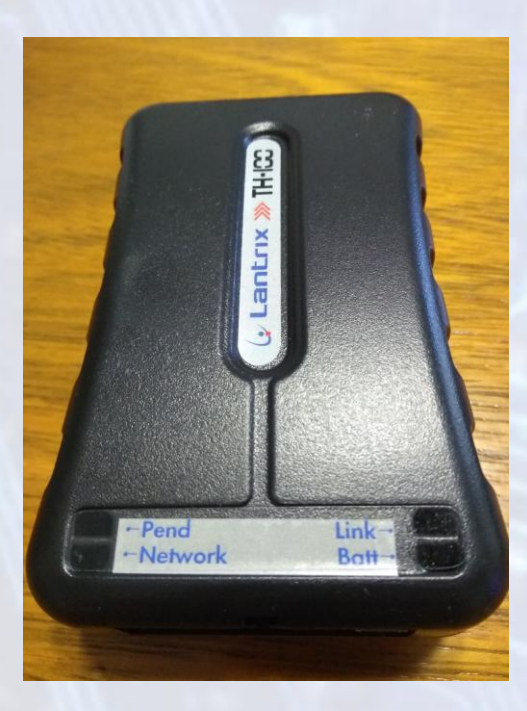

### Link: Led Rojo.

Se enciende cuando el equipo detecta el bus de datos de la central DSC

#### Batt : Led Verde.

Parpadeando indica que no está conectada la alimentación (cable Rojo). Encendido permanente indica que la alimentación está presente.

### Pend: (Eventos Pendientes) Led Verde.

Parpadeando indica que hay eventos pendiente de envío. Apagado indica que No hay eventos pendientes de envío.

#### **Network** Led Rojo=SIM1 Led Verde=SIM2

Parpadeando cada 1 seg. indica que el SIM no está registrado en el sistema celular.

Parpadeando cada 3 seg. Indica que el SIM está registrado en el sistema celular.

### ID o Numero de Cuenta

El TH100 cuenta con un ID o Número de Cuenta que se usa para identificarse en la Central de Monitoreo. En modo Automonitoreo, no es necesario cambiar el ID. Se usará el ID de fábrica (0003).

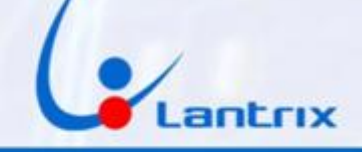

## Programación del TH100

Buscar e Instalar la app "Lantrix Config" en Google Play. En la última página encontrara un código QR para facilitar la descarga. En la sección IPs/Tel, seleccionar IPO/TelO y colocar el número de teléfono al que desea que le lleguen los reportes (en este ejemplo 1155556666) luego ingrese el número de la tarjeta sim que se encuentra instalada en el TH100 (en este ejemplo 1177778888) Por ultimo coloque el ID del equipo (de fábrica es el 0003 y no es necesario cambiarlo) y presione "Enviar"

El TH100 le responderá con un mensaje similar a este: >!K0021;ID=0003;#8000;\*7B<

Si necesita grabar más teléfonos, seleccione IP1/Tel1, IP2/Tel2, etc. Si en algún momento uno de los usuarios no desea recibir más mensajes, Deberá grabar el número 1.1.1.1 en la memoria (IP/Tel) correspondiente del TH100.

|                      |                      |          | 💎 <sup>4G</sup> 🖌 | <b>1</b> 7:45 |
|----------------------|----------------------|----------|-------------------|---------------|
| ≡                    | Lantrix              | c Config |                   |               |
|                      |                      |          |                   |               |
| Seleccion<br>IP 0/Te | ne la IP/Tel<br>el O |          |                   | -             |
| Ingrese la           | a IP/Tel             |          |                   |               |
| 11555                | 56666                |          |                   |               |
| Ingrese e            | l puerto             |          |                   |               |
|                      |                      |          |                   |               |
| Ingrese e            | l número de          | teléfono |                   |               |
| 11777                | 78888                |          |                   |               |
| Ingrese e            | l ID del equi        | ро       |                   |               |
| 0003                 |                      |          |                   |               |
|                      |                      | ENVIAR   |                   |               |
|                      |                      |          |                   |               |
|                      |                      |          |                   |               |
|                      |                      |          |                   |               |
|                      |                      |          |                   |               |
|                      | $\triangleleft$      | 0        |                   |               |
|                      | 10.00                | 10       |                   |               |
|                      |                      |          |                   |               |
|                      |                      |          |                   |               |
|                      |                      |          |                   |               |
|                      |                      | 3        |                   |               |
|                      |                      | 5        |                   |               |

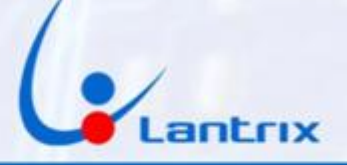

# **Grabacion de Clave**

Luego, en la sección "Clave" Coloque el código que utiliza para activar/desactivar su panel DSC.

Esta es la clave que le pedirá la App para hacer Activaciones/Desactivaciones remotas

Si lo desea, puede saltear este paso y utilizar la clave por defecto "1236", pero tendrá que dar de alta en el panel DSC un usuario con clave "1236".

| _                     |                              |             |                  |              |
|-----------------------|------------------------------|-------------|------------------|--------------|
|                       |                              |             | 💎 <sup>4</sup> ⊿ | <b>17:47</b> |
| ≡                     | Clave                        |             |                  |              |
|                       |                              |             |                  | _            |
| Clave                 |                              |             |                  |              |
| 1236                  |                              |             |                  |              |
| Ingrese e             | l número de t                | eléfono     |                  |              |
| 11777                 | 78888                        |             |                  |              |
| Ingrese e             | l ID del equipo              | C           |                  |              |
| 0003                  |                              |             |                  |              |
|                       |                              |             |                  |              |
| Ultimo Si<br>>!HS0004 | VS generado:<br>41236;ID=000 | 3;#8026;*21 | <                |              |
|                       | $\triangleleft$              | 0           |                  |              |
|                       |                              |             |                  |              |
|                       |                              |             |                  |              |
|                       |                              |             |                  |              |
|                       |                              |             |                  |              |
|                       |                              |             |                  |              |

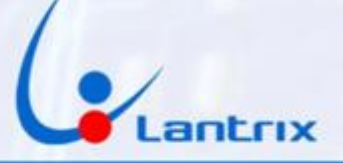

## **Reporte en Lenguaje Residencial**

Para recibir los eventos en un formato legible, es necesario configurar al TH100 para que reporte los mensajes de texto en modo Residencial. Para ello, se debe tildar "Residencial" en la seccion "Modo Reporte SMS" y a continuacion presione "Enviar"

|                               | 💎 <sup>4</sup> 🖌 🛔 17:52              |  |  |  |
|-------------------------------|---------------------------------------|--|--|--|
|                               | Modo de reporte SMS                   |  |  |  |
| Res                           | idencial                              |  |  |  |
| Ingrese el número de teléfono |                                       |  |  |  |
| 1177778888                    |                                       |  |  |  |
| Ingrese el ID del equipo      |                                       |  |  |  |
| 0003                          |                                       |  |  |  |
|                               | ENVIAR                                |  |  |  |
| Último Sľ<br>>!HS0013         | MS generado:<br>3T;ID=0003;#8027;*74< |  |  |  |

| $\triangleleft$ | 0 |  |
|-----------------|---|--|
|                 |   |  |

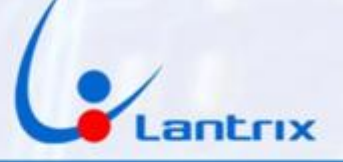

### **ACTIVACION Y DESACTIVACION REMOTA**

Para activar/desactivar la alarma y recibir los eventos sera necesario descargar e instalar la app "Lantrix Remote" desde Google Play. En la última página encontrara un código QR para facilitar la descarga. Colocar el numero del Telefono instalado en el TH100 en forma similar a la siguiente imagen.

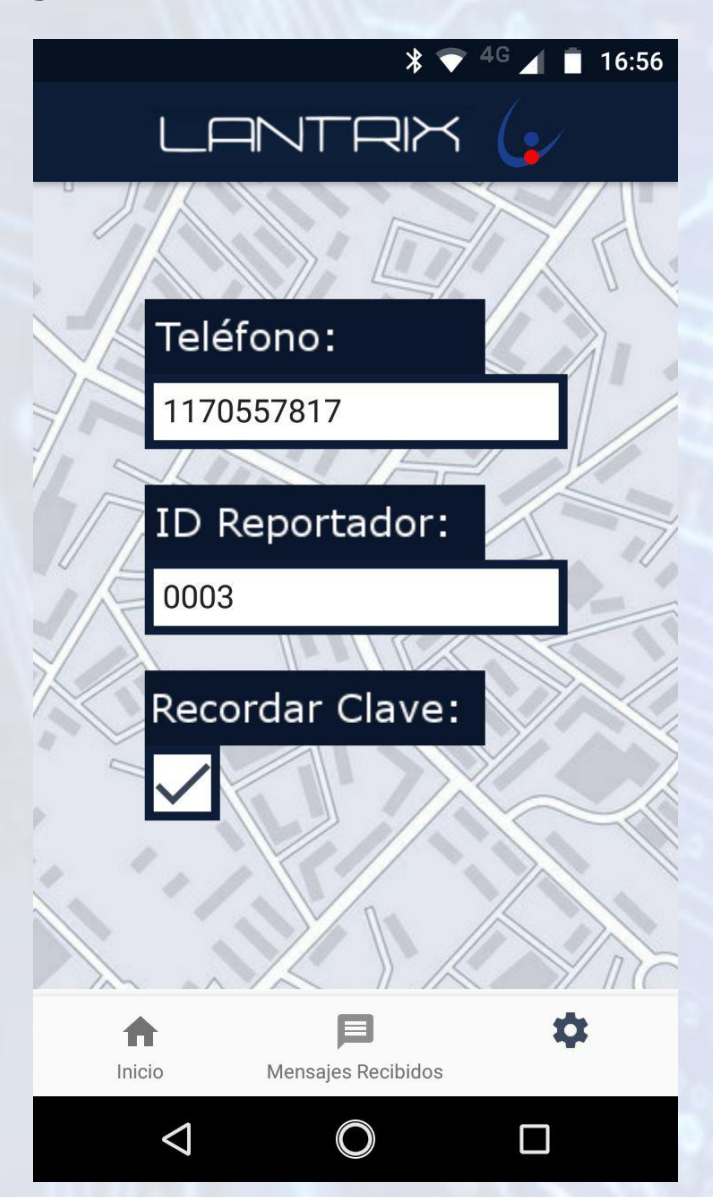

#### IMPORTANTE

La clave por defecto del TH100 es 1236. Asegurese de crear un usuario con ese codigo en el panel DSC o cambiar la Clave del TH100 antes de usar la APP. La clave grabada en el TH100, la clave introducida en la APP Lantrix Remote y el usuario del panel DSC deben ser iguales.

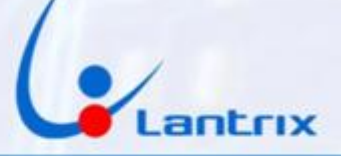

### Filtro de Eventos

El TH100, reenvía todos los eventos que genera el panel DSC. En algunos casos, se necesita que el TH100 solo reporte determinados eventos. Para ello, es necesario programar un filtro de Mensajes. En la seccion "Filtro de Eventos" tilde solo los eventos que desea recibir y presione "Enviar"

En el ejemplo, se muestra como se hace, si se necesitan recibir Robos, Restauraciones, Cortes y Restauraciones de Energía y Estados de Baterías

|                 |                            |         | 4G 🖌 | <b>1</b> 4:06 |
|-----------------|----------------------------|---------|------|---------------|
| ≡ F             | $\equiv$ Filtro de eventos |         |      |               |
|                 |                            |         |      |               |
| 🔽 Disp.         | Alarmas                    | Rest. 🔽 |      |               |
| Disp.           | Supervision                | Rest. 🗌 |      |               |
| 🔽 Disp.         | Problemas                  | Rest. 🔽 |      |               |
| Entr.           | Accesos                    | Sal. 🗌  |      |               |
| Evento          | Sistema                    | Rest. 🗌 |      |               |
| Evento          | Test                       | Rest. 🗌 |      |               |
| Ingrese el núr  | nero de teléfor            | 10      |      |               |
| 11777788        | 88                         |         |      |               |
| Ingrese el ID o | del equipo                 |         |      |               |
| 5476            |                            |         |      |               |
| ENVIAR          |                            |         |      |               |
|                 |                            |         |      |               |
|                 |                            |         |      |               |
|                 |                            |         |      |               |
|                 |                            | 0       |      |               |
|                 |                            |         |      |               |

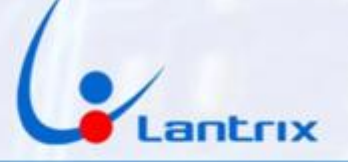

### Activacion/Desactivacion en Lenguaje Residencial

Si se desea activar o Desactivar Remotamente el panel DSC con un celular que no cuenta con la aplicación Lantrix Remote, es posible hacerlo mediante los mensajes de texto en modo Residencial. Para ello, se deben enviar los siguientes comandos:

1236 activa 1236 desactiva 1236 presente dentro del domicilio

Para Activar Para Desactivar Para activar el panel DSC y permanecer

El TH100 contestara con un mensaje indicando si el panel se activó o desactivó, según el caso.

El código 1236 es el que el TH100 utiliza por defecto y debe coincidir con el código de cualquier usuario del panel DSC.

En la pagina 4 se explica como cambiarlo en el TH100.

Para solicitar el estado del equipo envíe el mensaje:

1236 estado

El Equipo contestará con los niveles de señal, Baterias y el estado del Panel

Alarma Armada Sistema OK Zonas Abiertas Z1 Z2 Bateria Externa 13.99V Nivel GSM Excelente

Si aparece la leyenda Error de Sistema. Significa que el led de error de sistema del Teclado esta encendido. (Falta de Bateria, Falta de hora, etc.)

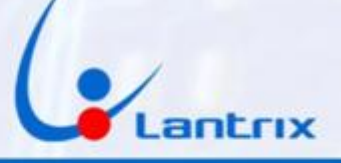

## Llamador Telefónico

El TH100 puede iniciar llamados Telefónicos cuando se dispara el panel de alarma. (siempre y cuando la SIM tenga habilitadas las llamadas telefonicas)

El llamador solo funciona cuando la señal es de Robo, Pánico, Incendio, Asistencia Médica o Sabotaje de Zonas.

Para habilitar esta función, sólo es necesario agregar la letra T al principio del numero de telefono según la siguiente imagen.

Al recibir un llamado del TH100, deberá presionar una tecla del telefono para borrar el evento pendiente y que no vuelva a llamar a Ese destino (seguirá llamando a los otros destinos programados). Según la tecla que presione, el TH100 esperará para llamar nuevamente según el siguiente detalle:

# Volverá a llamar cuando se genere un nuevo evento.

- \* Volverá a llamar cuando se genere un nuevo evento.
- **1** No molestar por **10** Minutos
- 2 No molestar por 20 Minutos
- **3** No molestar por 30 Minutos
- Y asi sucesivamente.

Si presiona La tecla 0 el TH100 no lo llamará por 2 horas.

| $\equiv$ Lantrix Config                           |  |  |  |
|---------------------------------------------------|--|--|--|
| Seleccione la IP/Tel                              |  |  |  |
| IP 0/Tel 0                                        |  |  |  |
| Ingrese la IP/Tel                                 |  |  |  |
| T1155556666                                       |  |  |  |
| Ingrese el puerto                                 |  |  |  |
| Número de tel. o IP al que se envian los comandos |  |  |  |
| Ingrese el ID del equipo                          |  |  |  |
| 0003                                              |  |  |  |
| ENVIAR                                            |  |  |  |

Si desea que el resto de los contactos reciban sms por los eventos, es recomendable que se graben en los siguientes destinos (tel1, tel2, etc) y dejar reservados los primeros para el llamador. De esta manera, ante un evento, lo primero que ejecutará sera la llamada telefónica.

9

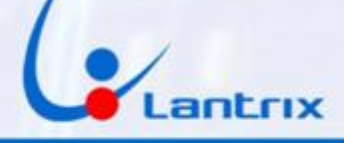

## Panico Sonoro

Por defecto, el TH100 enviará un panico silencioso, en caso de que se reciba el comando Panico desde la App o desde el control Remoto tipo Ilavero (Si lo posee).

Si desea que al envíar Panico al TH100 se dispare la Sirena, deberá programar esa funcion en el panel DSC (seccion 015 led 2 encendido) y además enviar un comando al TH100 para habilitar el Panico Sonoro. El comando a enviar es el !HS0035S para habilitar el pánico Sonoro y !HS0035N para anular el pánico Sonoro

| Comando | Manual |
|---------|--------|
|         |        |

Ingrese el comando

!HS0035S

Número de tel. o IP al que se envian los comandos

1177778888

Ingrese el ID del equipo

0003

ENVIAR

Último SMS generado: >!HS0035S;ID=0003;#8580;\*7F<

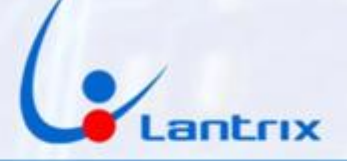

# **Descarga de Aplicaciones**

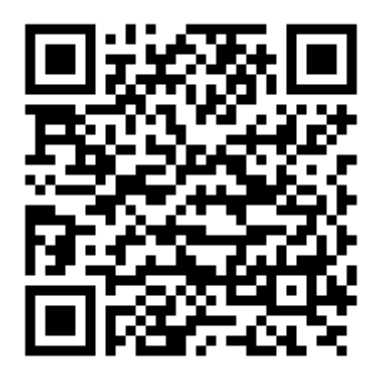

Lantrix Config Android

https://play.google.com/store/apps/details?id=com.lantrix.lantrixconfig

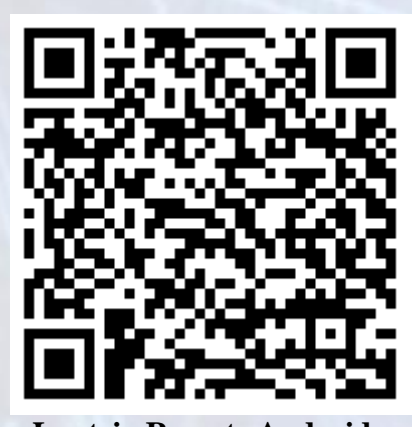

Lantrix Remote Android https://play.google.com/store/apps/details?id=lantrixRemote.alarmas.lantrixalarmas

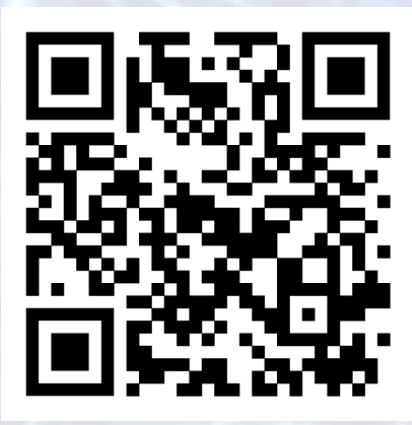

Lantrix Remote Iphone https://apps.apple.com/app/id1484689260

11

www.lantrix.com.ar info@lantrix.com.ar